# How To Apply For Trade License Online

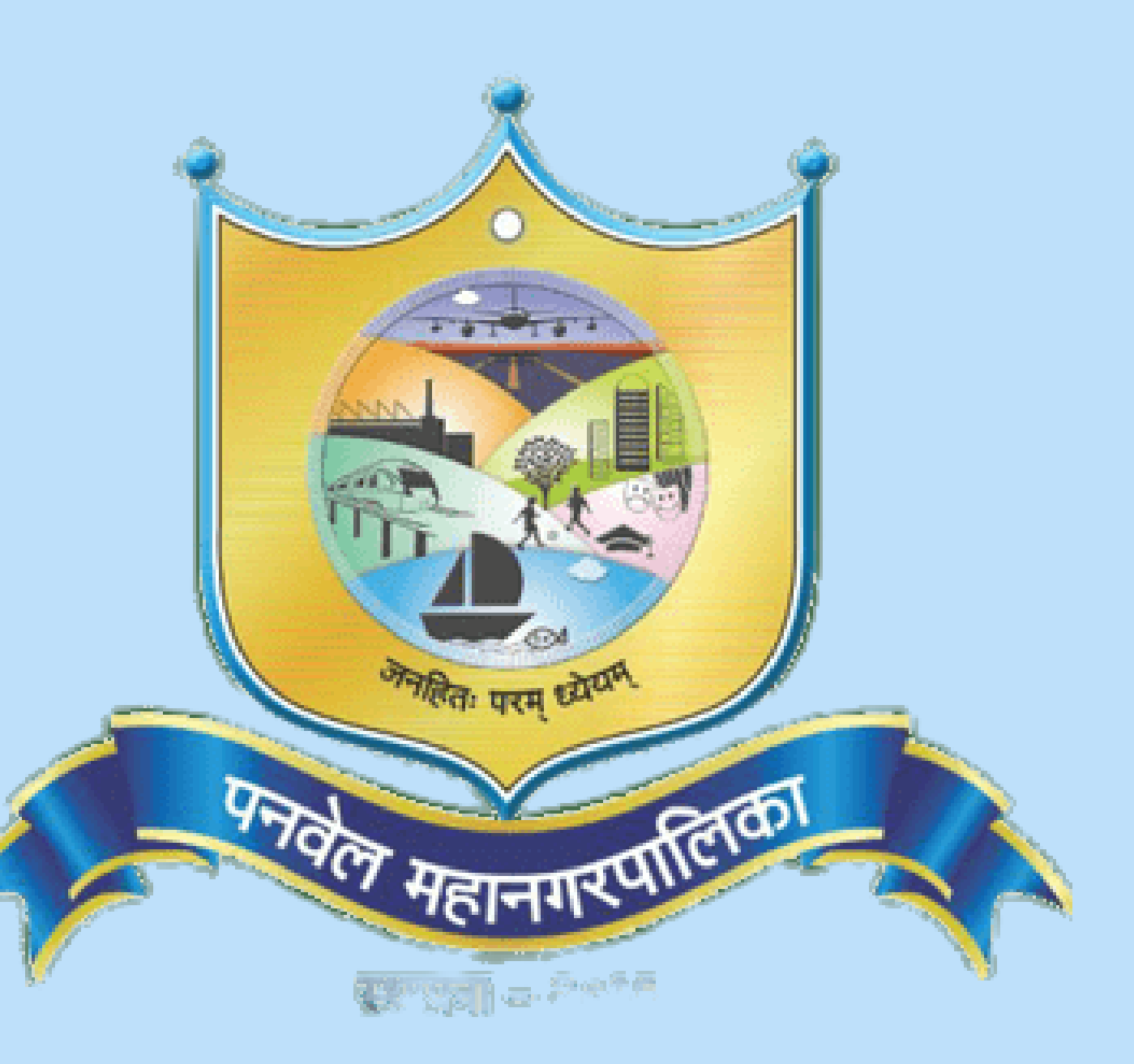

### Trade License

How we can apply for Trade license तुम्ही व्यापार परवान्यासाठी अर्ज कसा करू शकता

Apply online or send your file and supporting documentation to PMC or the ward office that's closest to you.

ऑनलाइन अर्ज करा किंवा तुमची फाईल आणि सहाय्यक कागदपत्रे PMC किंवा तुमच्या सर्वात जवळच्या वॉर्ड ऑफिसला पॉठवा.

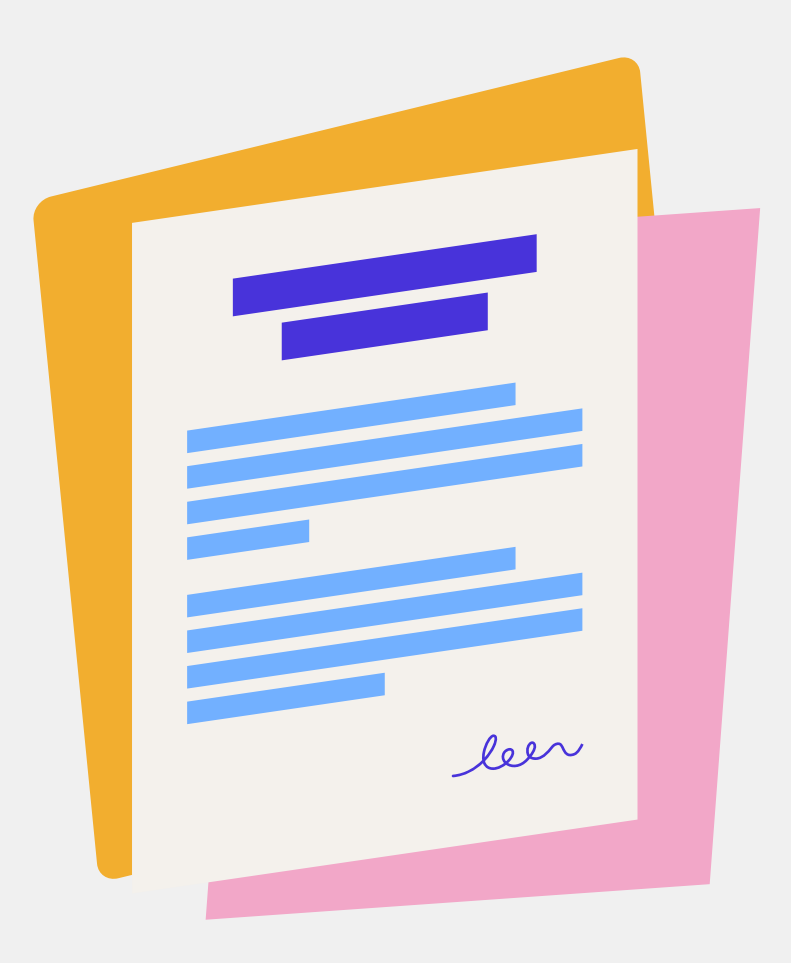

# Online Process of Apply for Trade License

### परवान्यासाठी अर्ज करण्याची ऑनलाइन प्रक्रिया

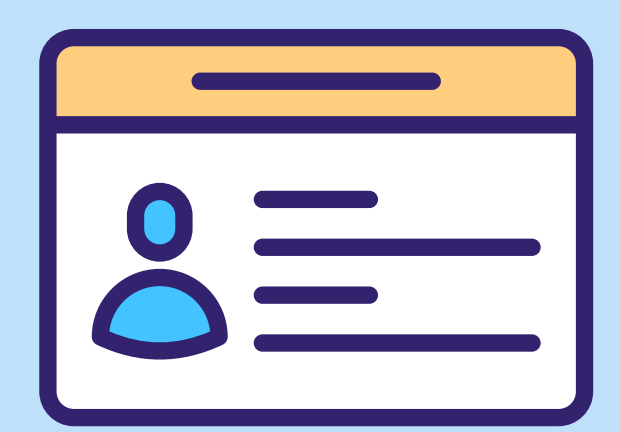

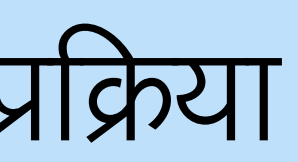

### परवान्यासाठी अर्ज करण्याची ऑनलाइन प्रक्रिया

| Image: Coople offered in: हिन्दी वारना తెలుగు माराठी தமிழ் गुकासी ಕನ್ನಡ മലയാളಂ ਪੰਜਾਬੀ                                                                                                    | Image: Comparison of the second second s |                                                               |                                             |        |
|----------------------------------------------------------------------------------------------------|----------------------------------------------------------------------------------------------------|---------------------------------------------------------------|---------------------------------------------|--------|
| <ul> <li>tradepanvelmc.org</li> <li>The second second s</li></ul> | A tradepanvelme.org          Coogle Search       I'm Feeling Lucky         Google offered in: हिन्दी वारना ತಲುಗು मराठी தமிழ் ગુજરાતી ಕನ್ನಡ മലയാളಂ ပੰਜਾਬੀ                                                                                                    | God                                                           | oale                                        |        |
| Google Search I'm Feeling Lucky<br>Google offered in: हिन्दी वाश्ना తెలుగు मराठी துமிழ் ગુજરાતી ಕನ್ನಡ മലയാളം ਪੰਜਾਬੀ                                                                                                    | Google Search I'm Feeling Lucky<br>Google offered in: हिन्दी वाश्ना తెలుగు मराठी தமிழ் ગુજરાતી ಕನ್ನಡ മലയാളം ਪੰਜਾਬੀ                                                                                                    | Q tradepanvelmc.org                                           | 9.0                                         | × 🕹 💿  |
|                                                                                                    |                                                                                                    | Google Search<br>Google offered in: हिन्दी বাংলা తెలుగు मराठे | l'm Feeling Lucky<br>गे தமிழ் ગુજરાતી ಕನ್ನಡ | മലയാളം |

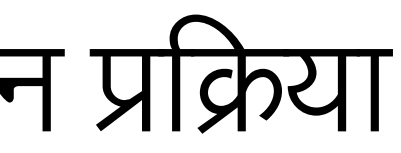

# Step 1

- Search Tradepanvelmc.org on you browser
- तुमच्या ब्राउझरवर Tradepanvelmc.org शोधा

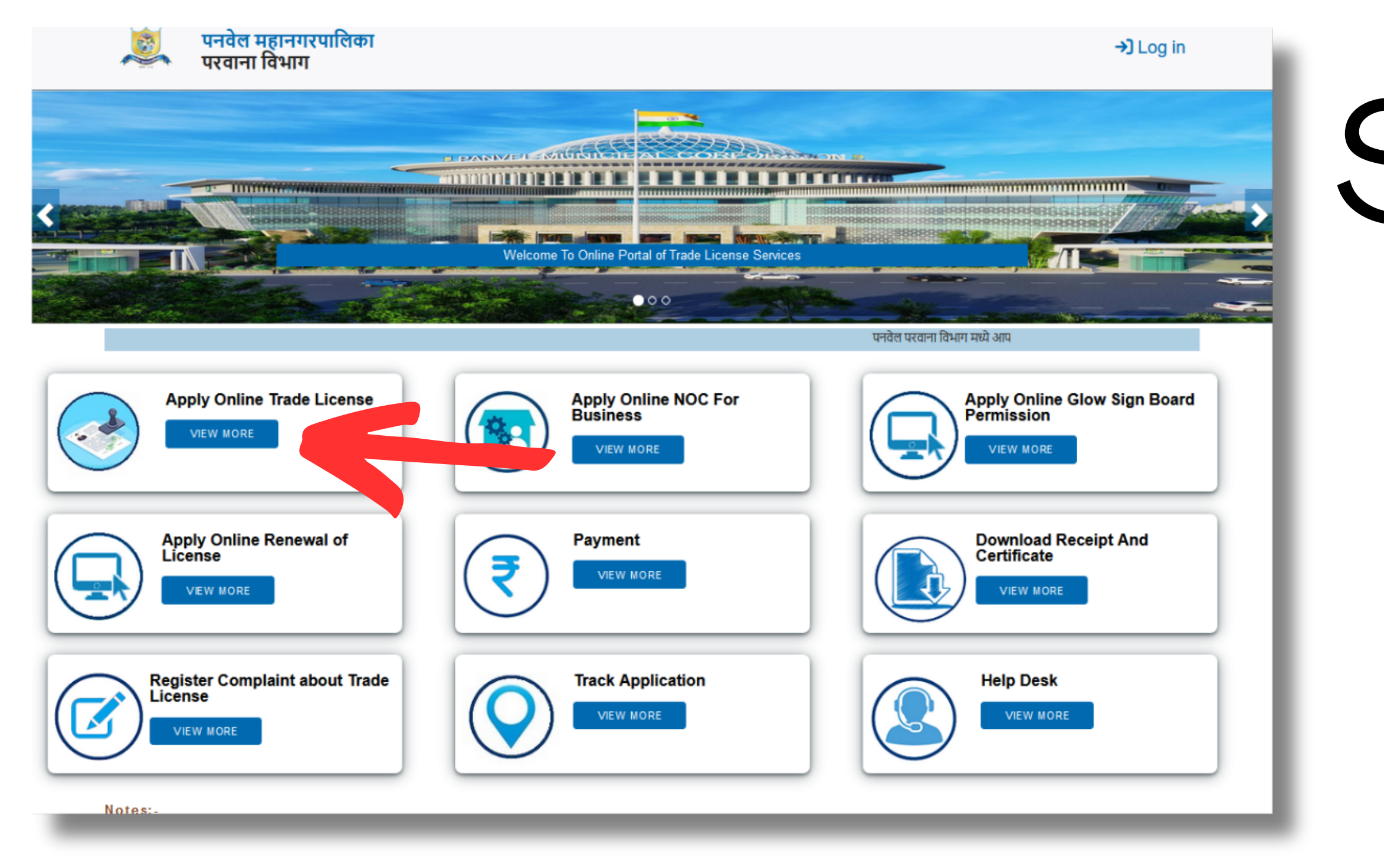

- after opening Tradepanvelmc.org site You can see Apply Online Trade License option click on it
- Tradepanvelmc.org साइट उघडल्यानंतर तुम्ही Apply Online Trade License हा पर्याय पाहू शकता, त्यावर क्लिक करा.

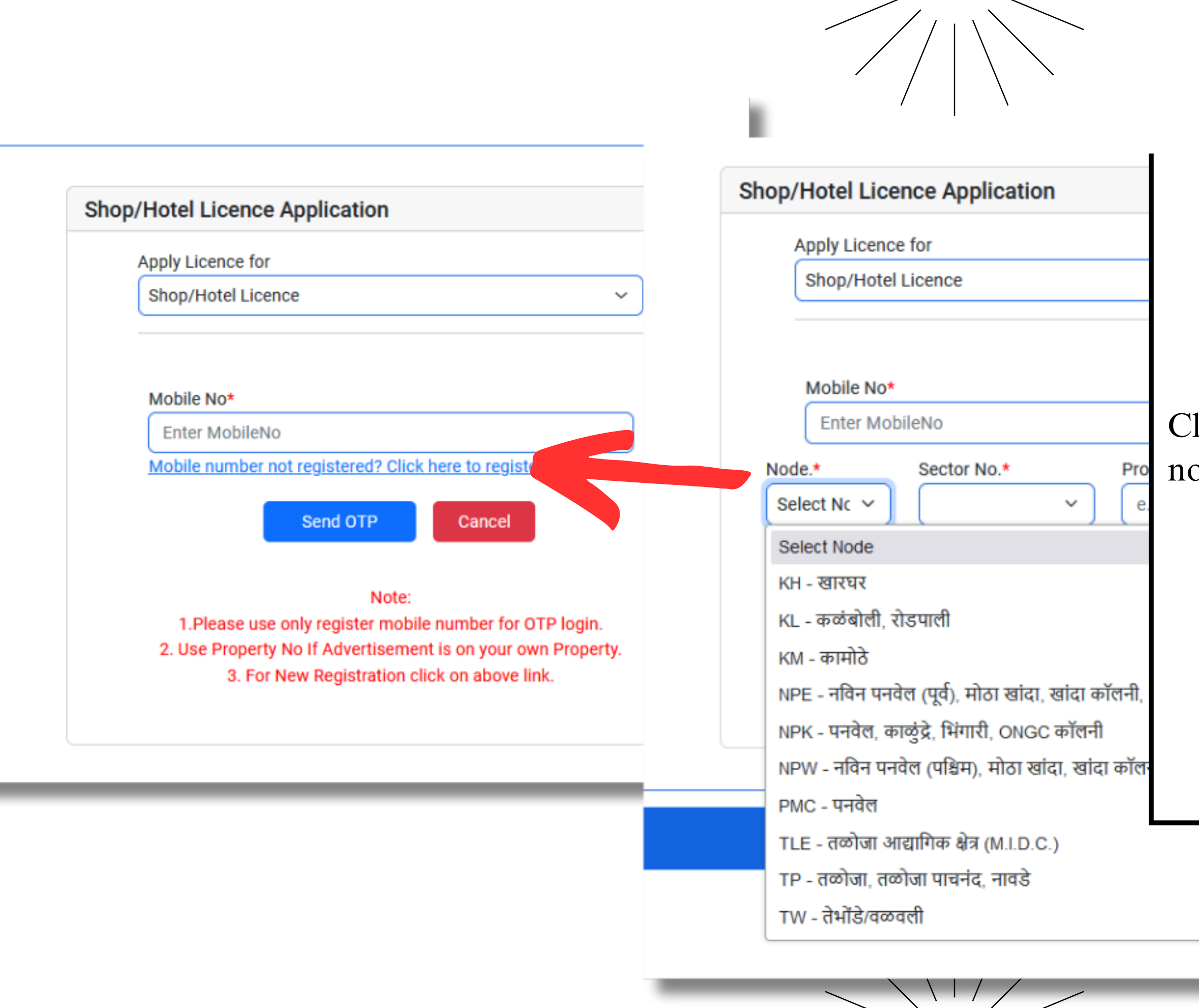

Click on marked link and enter Your Mobile no and property no

 चिन्हांकित लिंकवर क्लिक करा आणि तुमचा मोबाइल क्रमांक आणि मालमत्ता क्रमांक प्रविष्ट करा.

| 2 | oped By Sthapaty |
|---|------------------|
|   |                  |
|   |                  |
| - |                  |

| 12:03                                                                                                    | ::!! 중 [87]                                                           |
|----------------------------------------------------------------------------------------------------|-----------------------------------------------------------------------|
| <1112<br>AX-PMCPTX >                                                                                                    |                                                                       |
| <b>Today</b> , 11:59 AM                                                                                                    |                                                                       |
| Dear User Welcome to Trade<br>License Portal ,your one time<br>password (OTP) is : <u>511191</u> .Pleas<br>Do not share to anyone. PMC | se Shop/Hotel Licence Application                                     |
| Filtered by SMS Filter                                                                                                    | Apply Licence for                                                     |
|                                                                                                    |                                                                       |
|                                                                                                    |                                                                       |
|                                                                                                    | Mobile No*                                                            |
|                                                                                                    | 8104678066                                                            |
|                                                                                                    | Node.* Sector No.* Property No.*                                      |
|                                                                                                    |                                                                       |
|                                                                                                    | OTP*                                                                  |
|                                                                                                    | Enter OTP                                                             |
|                                                                                                    | Validate OTP Resend OTP Cancel                                        |
|                                                                                                    | Note: Please Enter Your Mobile No and Property No for<br>Registration |
|                                                                                                    |                                                                       |
| + SMS                                                                                                    | Ų.                                                                    |
|                                                                                                    |                                                                       |
|                                                                                                    |                                                                       |

### तुमच्या मोबाईलवर पाठवलेला OTP टाका.

THE OTP THAT WAS SENT TO YOUR MOBILE PHONE.

| Applicant Name English * |                          | Applicant Name Marathi    |             |
|--------------------------|--------------------------|---------------------------|-------------|
| The Holder               |                          | धारक                      |             |
| Email ID *               | Mobile No *              | AadhaarNo *               | PanNo *     |
| Country *                | State *<br>Maharashtra ~ | District * Ci<br>Raigad ~ | ty* Pincode |
| Wing No Plot No          | Flat No                  | Society Name / Landmark   | к<br>       |
| Applicant Address *      | नेन                      |                           |             |

| C |   |
|---|---|
|   |   |
|   |   |
| • | F |
|   | C |
| • | ર |
|   | f |

Fill the applicant information and click on Add button अर्जदाराची माहिती भरा व Add बटण वर क्लिक करा

| Establishment/Shop I | Name *               |                      | Business Type *   | Business Sub/Licence | • Type *             |
|----------------------|----------------------|----------------------|-------------------|----------------------|----------------------|
|                      |                      |                      | Select 🗸          | Select LicenceType   | ~                    |
| Property Type *      | Licence Period *     | Premise Type *       | Nature of Trade * | Total Area(Sq.Ft) *  | Total Area(Sq.Mtr) * |
| ~                    | 1 Year 🗸 🗸           | Select Premise 🗸     | Select Naturec 🗸  | 0                    | 0                    |
| Business Of Style *  | Status Of Business * | Commencement         | Occupancy         | Occupancy Date *     | TIN/GST No *         |
| Select Busines 🗸     | Permanent 🗸          | Date<br>*            | Certificate       | mm/dd/yyyy 🗖         |                      |
|                      |                      | mm/dd/yyyy           | Yes ~             |                      |                      |
| Email ID *           |                      | Mobile NO *          | Landline NO *     | AadhaarNo *          | PanNo *              |
| Node No *            | Sector No *          | Property/Building No | Plot No * Wing No | Shop No Society Na   | ame *                |
| KL-कळंबोली, रोडपा    | 4                    | *                    | *                 | *                    |                      |
| Address *            |                      |                      |                   |                      |                      |
| × 2                  |                      |                      |                   |                      |                      |

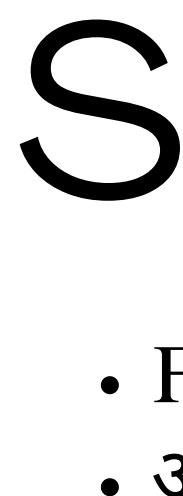

• Fill in your business information. • आपल्या व्यवसायाची माहिती भरा.

| ire Equipment *       | Electricity Available * No ~ | First Aid *      | Solar Available * | Garbage Segregation * No ~ | Garbage Disposal *  |
|-----------------------|------------------------------|------------------|-------------------|----------------------------|---------------------|
| isposal Information * |                              | Rent Available * | Building Permit * | Employee Available *       | Machine Available * |
| No ×                  |                              |                  |                   |                            |                     |

### Step 7 • Fill Other information. • इतर माहिती भरा .

| Attached Document is Mandatory<br>Supporting File Format: - pdf,doc,png,jpg,jpeg,PDF . Maximum file size limit (488.28125 MB) |             |                |
|----------------------------------------------------------------------------------------------------|-------------|----------------|
| सर्व कागदपत्रे                                                                                                    | Choose File | No file chosen |
| जागेचे कागदपत्र                                                                                                    | Choose File | No file chosen |
| जागेचे भोगवटा प्रमाणपत्र/ मंजूर नकाशा (वाणिज्य वापर असलेले)/ पार्किंग उपलब्धते बाबत रु. 100/- स्टॅम्प<br>पेपर वरील            | Choose File | No file chosen |
| गुमास्ता प्रमाणपत्र                                                                                                    | Choose File | No file chosen |
| अन्न व औषध प्रशासनाचा दाखला                                                                                                   | Choose File | No file chosen |
| अग्निशमन दलाचा ना हरकत दाखला                                                                                                  | Choose File | No file chosen |
| सोसायटीचा ना हरकत दाखला                                                                                                    | Choose File | No file chosen |
| जागा भाडेतत्त्वावरील असल्यास भाडेतत्त्वाचे कागदपत्र                                                                           | Choose File | No file chosen |
| पेस्ट कंट्रोल प्रमाणपत्र                                                                                                    | Choose File | No file chosen |
| नोकरवर्गाचे शासकीय रुग्णालयकडून प्राप्त वैद्यकीय प्रमाणपत्र / केस पेपर                                                        | Choose File | No file chosen |
| मालमत्ता कर भरणा पावती                                                                                                    | Choose File | No file chosen |
| पाणी देयक भरणा पावती                                                                                                    | Choose File | No file chosen |
| GST नोंदणी प्रमाणपत्र                                                                                                    | Choose File | No file chosen |
| GST भरणा केल्याची चलन                                                                                                    | Choose File | No file chosen |
| आधार कार्ड व पॅन कार्ड                                                                                                    | Choose File | No file chosen |
| व्यवसायाच्या ठिकाणाचा फोटो                                                                                                    | Choose File | No file chosen |
| राज्य उत्पादन शुल्क यांचे कडील मद्यविक्री परवाना प्रत                                                                         | Choose File | No file chosen |
| इतर कागदपत्र                                                                                                    | Choose File | No file chosen |
| अर्ज                                                                                                    | Choose File | No file chosen |
| विल                                                                                                    | Choose File | No file chosen |

**Attached Document Details** 

S • / • न • उ

# Step 8

• Attach your property and business related documents.

 आपले मालमत्तेच्या व व्यवसाय संबंधित कागदपत्र संलग्न करा.

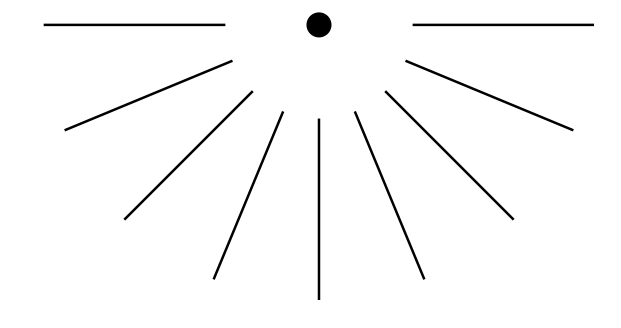

- on Submit Application button.

I have verified the information being submitted in this form to the best of my knowledge

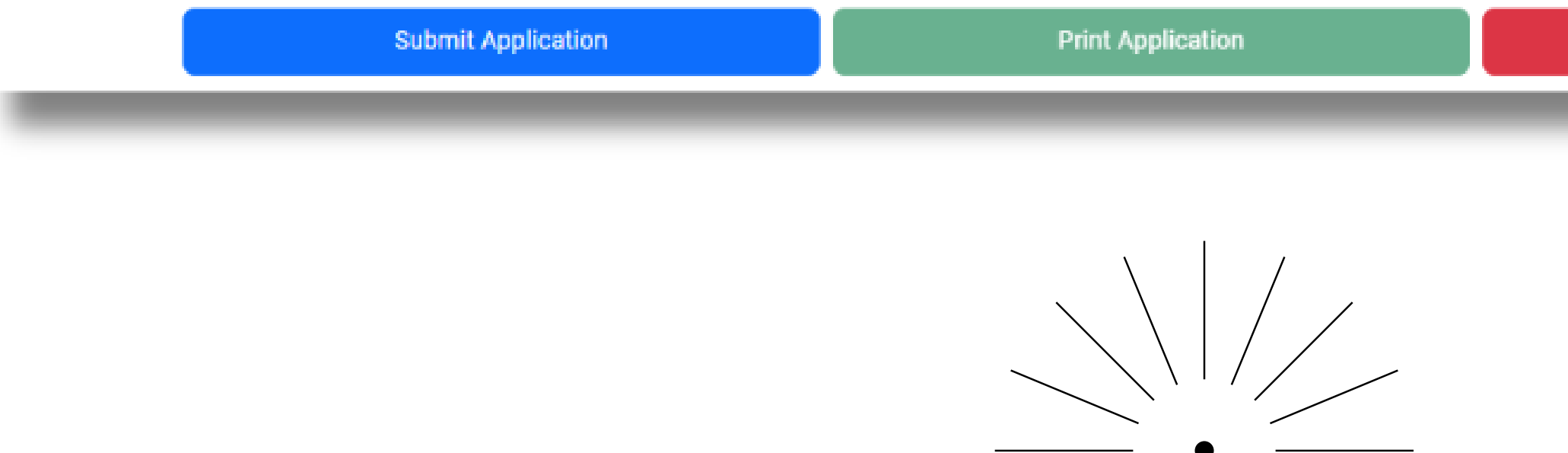

### Step 9

### • प्रविष्ट केलेल्या तपशीलांची पडताळणी करा आणि चेक बॉक्सवर क्लिक करा आणि अर्ज सबमिट बटणावर क्लिक करा.

• verify entered details and click on check box and click

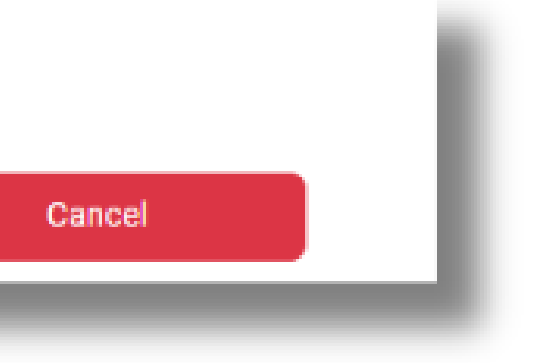

if You need any help please call on Our toll free number.

तुम्हाला काही मदत हवी असल्यास कृपया आमच्या टोल फ्री नंबरवर कॉल करा.

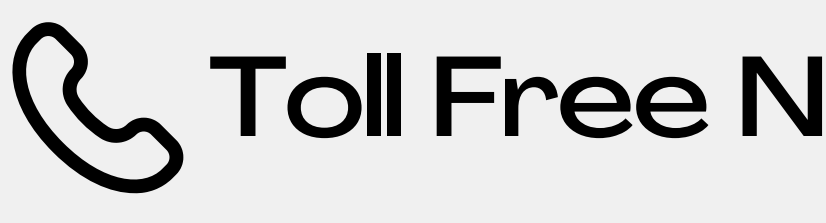

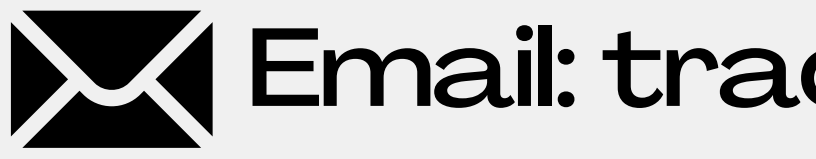

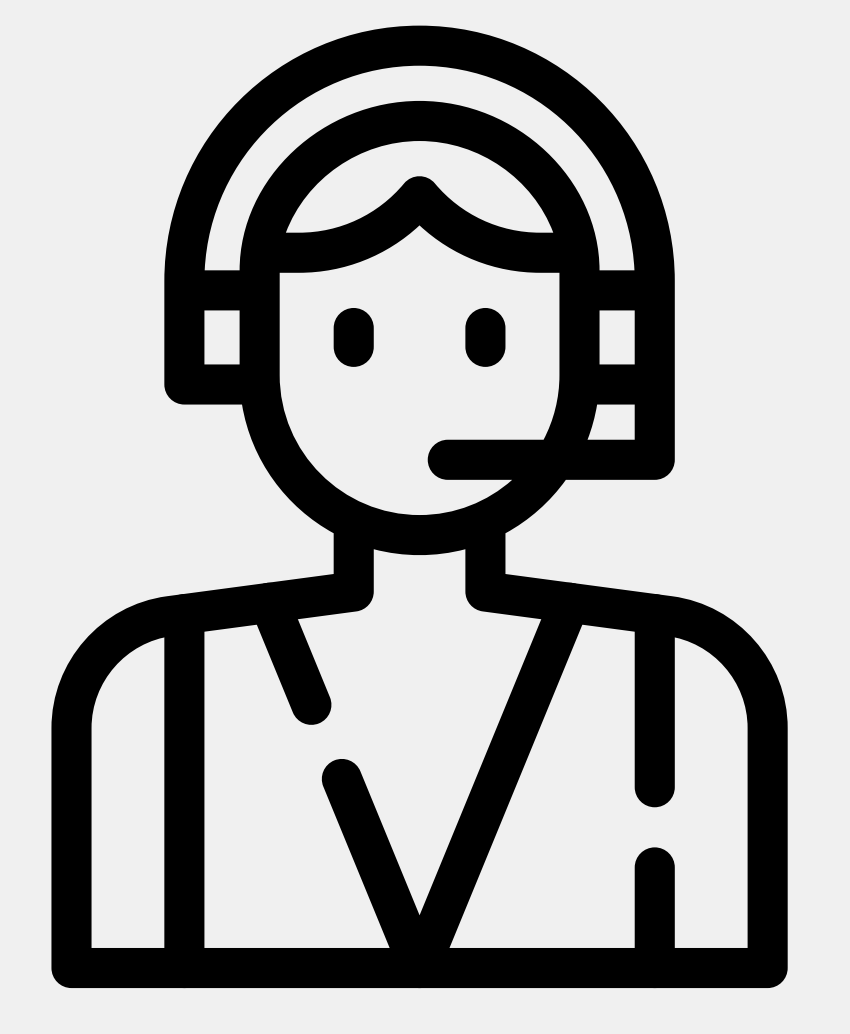

### 

Email: tradepanvelmc@gmail.com